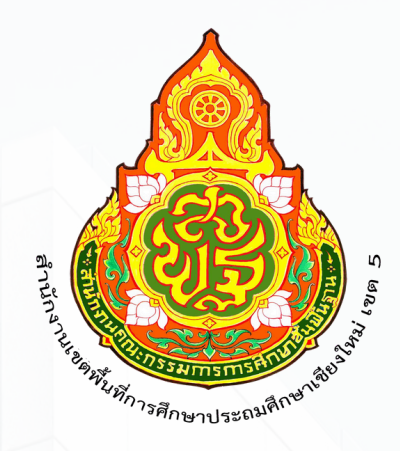

# คู่มือการปฏิบัติงาน หน่วยตรวจสอบภายใน

# **นางไอยวริญ คุ้มปรีดี** ลูกจ้างชั่วคราว

สำนักงานเงตพื้นที่การศึกษาประถมศึกษาเชียงใหม่ เงต 5

การจัดทำคู่มือในการปฏิบัติงานธุรการ หน่วยตรวจสอบภายใน สำนักงานเขตพื้นที่การศึกษา ประถมศึกษาเชียงใหม่ เขต ๕ นี้ จัดทำขึ้นเพื่อเป็นแนวทางปฏิบัติในการปฏิบัติงานสารบรรณ การจัดเก็บ เอกสาร

ทั้งนี้ งานธุรการ หน่วยตรวจสอบภายใน สำนักงานเขตพื้นที่การศึกษาประถมศึกษาเชียงใหม่ เขต ๕ ได้อธิบายขั้นตอนการดำเนินงาน เพื่อให้คู่มือเล่มนี้มีประโยชน์และบรรลุวัตถุประสงค์ในการดาเนินงานการ ปฏิบัติงานธุรการ หวังว่าคู่มือเล่มนี้จะเป็นประโยชน์ต่อหน่วยงานในการดำเนินภารกิจต่าง ๆ ให้บรรลุ วัตถุประสงค์ต่อไป

> หน่วยตรวจสอบภายใน สำนักงานเขตพื้นที่การศึกษาประถมศึกษาเชียงใหม่ เขต «

## ขั้นตอนการปฏิบัติงานธุรการ หน่วยตรวจสอบภายใน

#### งานสารบรรณ

ด. การรับ – ส่งหนังสือ

๑.๑ หนังสือรับ คือ หนังสือที่รับเข้ามาจากภายนอกและโรงเรียนในสังกัด

๑. รับหนังสือ จากกลุ่มอำนวยการ และหน่วยงานภายนอก ทั้งหนังสือทางราชการ และหนังสืออื่น ๆ

๒. จัดลำดับความสำคัญและความเร่งด่วนของหนังสือ เพื่อดำเนินการก่อนหลัง ตรวจสอบ
เอกสาร (สิ่งที่ส่งมาด้วย) ที่แนบพร้อมหนังสือ

๓. ประทับตราเลขรับหนังสือของหน่วยตรวจสอบภายใน ที่มุมบนด้านขวา กรอกรายละเอียด เลขรับ วันที่ เวลา

๔. ลงทะเบียนรับหนังสือในทะเบียนรับหนังสือ

๕. จัดแยกหนังสือที่ลงทะเบียนรับ เพื่อเตรียมมอบให้เจ้าหน้าที่ที่รับผิดชอบ

ส่งหนังสือให้เจ้าหน้าที่ที่รับผิดชอบลงชื่อรับเอกสาร

#### Flow Chart การปฏิบัติงาน

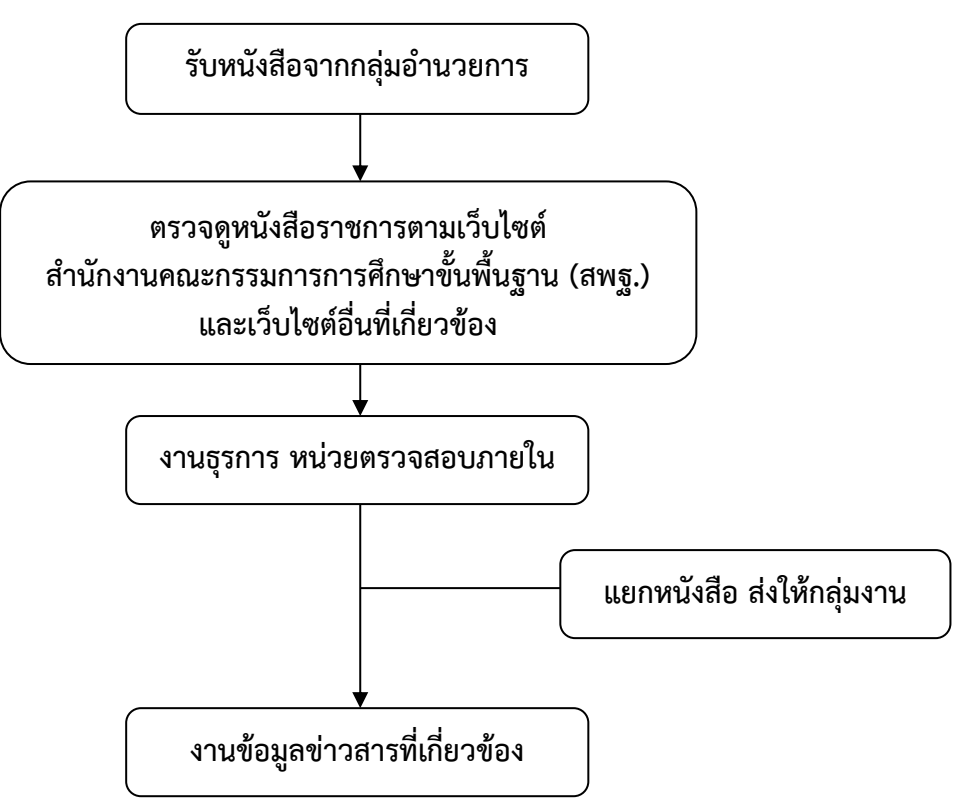

๑.๒ การส่งหนังสือภายนอก คือ หนังสือที่ส่งไปยังโรงเรียนในสังกัดและหน่วยงานภายนอก

๑. เจ้าหน้าที่ที่รับผิดชอบเสนอเรื่อง โดยพิมพ์หนังสือราชการ จำนวน ๒ ฉบับ คือ สำเนา และหนังสือตัวจริง ธุรการตรวจสอบความถูกต้อง ครบถ้วนของหนังสือ

๒. ธุรการหน่วยตรวจสอบภายใน นำหนังสือส่งเสนอผู้อำนวยการหน่วยตรวจสอบภายใน เพื่อตรวจสอบความถูกต้อง หากมีข้อแก้ไขให้ส่งคืนเจ้าหน้าที่ที่รับผิดชอบ และเสนอเรื่องมาใหม่

๓. เสนอผู้อำนวยการสำนักงานเขตพื้นที่การศึกษาประถมศึกษาเชียงใหม่ เขต ๕

 ๔. ธุรการหน่วยตรวจสอบภายในออกเลขหนังสือส่ง ในโปรแกรม Amss+ และลงบันทึกใน สมุดทะเบียนหนังสือส่ง

๕. ส่งหนังสือให้โรงเรียนในสังกัด โดยใช้ระบบรับ – ส่งหนังสือ (E – office) ส่วนหนังสือ ภายนอกก็ดำเนินการบรรจุซองแล้วปิดผนึกเพื่อส่งต่อไป

๖. จัดเก็บสำเนาหนังสือเข้าแฟ้ม ส่งหนังสือคู่ฉบับกลับให้เจ้าของเรื่อง

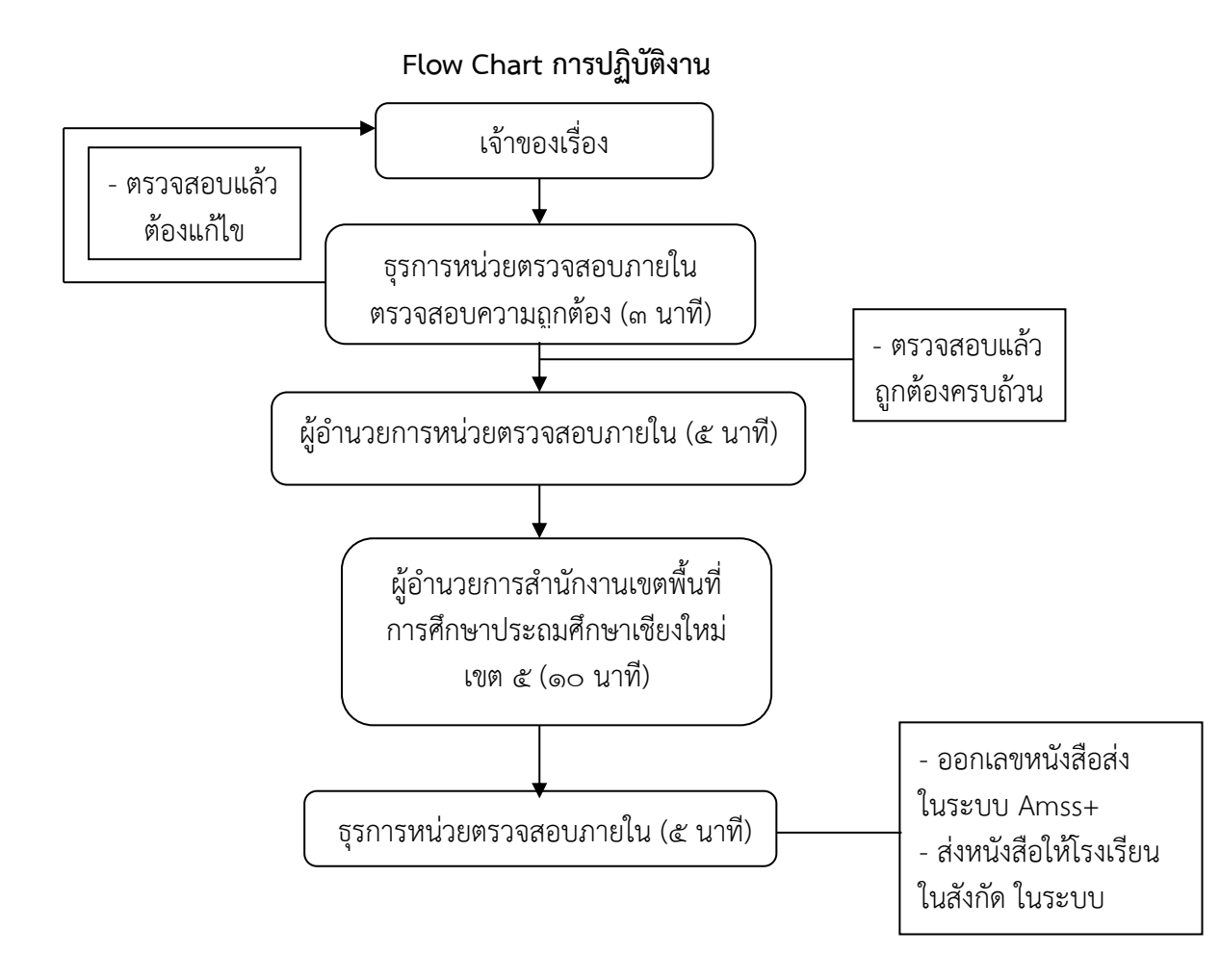

## ขั้นตอนการออกเลขหนังสือส่งในระบบ Amss+

๑. เข้าเว็บไซต์ http://๑.๑๗๙.๑๕๕.๑๔๐/amsspp/ กรอกข้อมูลรหัสผู้ใช้ (Username) และรหัสผ่าน (password)

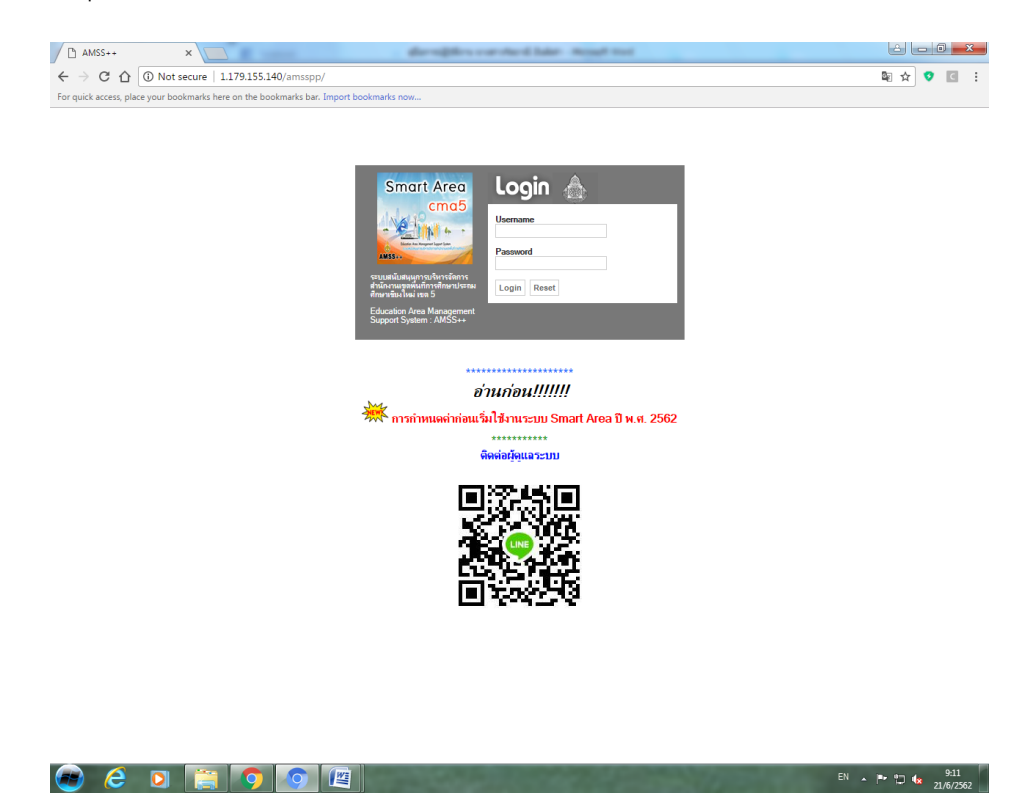

๒. เข้าไปเมนู บริหารงานทั่วไป เลือกหัวข้อ "ทะเบียนหนังสือราชการ"

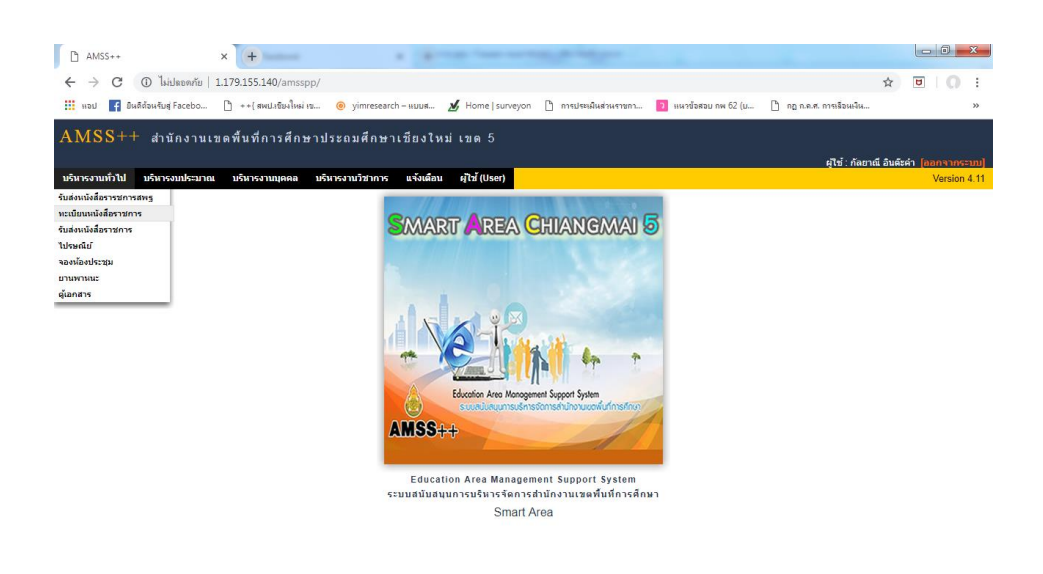

| 🗅 AM                     | SS++                                                                                                    |                      | × +         |                                                             | 1.010                          | an free set this most per-                                             |                         |              |              |                |         | (       | J _         | X            |
|--------------------------|----------------------------------------------------------------------------------------------------|----------------------|-------------|-------------------------------------------------------------|--------------------------------|------------------------------------------------------------------------|-------------------------|--------------|--------------|----------------|---------|---------|-------------|--------------|
| $\leftarrow \rightarrow$ | 🗧 🔶 С 🕕 lkibвowňu   1.179.155.140/amsspp/?option=bookregister&task=main/send 🖈 🗵   🎧                                                                            |                      |             |                                                             |                                |                                                                        |                         |              | 0            | :              |         |         |             |              |
| нал                      | 🏥 แอป 🛐 ยันสี่เรียงใหม่ Facebo 🗅 ++( สหปเรียงใหม่ เร 🐵 yimresearch - แบบส 🎽 Home   รบกษรุดก 🗋 การประเมินส่วนกรหรา 🚺 แหวรังสอบ สห 62 (บ 🗋 กฎ ค.ศ. การเรือนเงิน 😕 |                      |             |                                                             |                                |                                                                        |                         |              |              |                |         |         |             |              |
| AMS                      | AMSS++ สำนักงานเขตพื้นที่การศึกษาประถมศึกษาเขียงใหม่ เขต 5                                                                                                    |                      |             |                                                             |                                |                                                                        |                         |              |              |                |         |         |             |              |
|                          |                                                                                                    |                      |             |                                                             |                                |                                                                        |                         |              | ผู้ใช้ : กั  | ลยาณี อำ       | เดีะค่า | [aan    | จากระ       | ະນນ]         |
| ทะเบอ                    | แหนงส                                                                                                    | อราชการ              |             |                                                             |                                |                                                                        |                         |              |              | า              | มสุกรทิ | 21 มีฤร | มายน        | 2562         |
| รายการผ                  | ลัก คื                                                                                                    | งคำระบบ ทะเบีย       | นหนังสอรับ  | ทะเบียนหนังสอสง                                             | ทะเบียนคำสง ทะเบ               | ขนเกียรดีบัตร ดูมือ                                                    |                         |              |              |                |         |         |             |              |
|                          | ทะเป็ยนหนังสือส่ง<br>รถเว็พรด <รุณวัทฮม [739][749][743][743][743][743][748][749][749][759][753][753][ <b>754</b> ] (พก ∙                                        |                      |             |                                                             |                                |                                                                        |                         |              |              |                |         |         |             |              |
| ลงทะเบีย                 | ลงพระเมือนหนึ่งสื่อ จา (ส้อง ▼ ดับต่าว่า ดิมหา รуกกลุ่ม(งาน) ▼ เลือก                                                                                            |                      |             |                                                             |                                |                                                                        |                         |              |              |                |         |         |             |              |
| เลข<br>ทะเบียน<br>ส่ง    | บ                                                                                                    | ที่                  | ลงวันที่    | จาก                                                         | ถึง                            | เรื่อง                                                                 | กลุ่มปฏิบัติ            | บุคคลปฏิบัติ | วันลงทะเบียน | ราย<br>ละเอียด | ລນ      | แก้ใช   | તંડ<br>૬.૬. | ਕਂง<br>ਕਅਤੁ. |
| 1904                     | 2562                                                                                                    | ที่ศธ04051/<br>ว1904 | 20 มีย 2562 | สำนักงานเขตพื้นที่การ<br>ศึกษาประถมศึกษา<br>เชียงใหม่ เขต 5 | รายชื่อโรงเรียนดังแนบ          | แจ้งประกาศรายชื่อโรงเรียนน่าร่องพื้นที่นวัดกรรม<br>การศึกษาเชียงใหม่ @ | กลุ่มนิเทศฯ             | ศน.ชิชญาสุ   | 20 มีย 2562  | คลิก           |         |         |             |              |
| 1905                     | 2562                                                                                                    | ที่ศธ<br>04051/1905  | 20 มีย 2562 | สำนักงานเขตพื้นที่การ<br>ศึกษาประถมศึกษา<br>เชียงใหม่ เขต 5 | ศึกษาธิการจังหวัด<br>เชียงใหม่ | ขอเปลี่ยนแปลงความต้องการวิชาเอก                                        | กลุ่มบริหารงาน<br>บุคคล | ปียะกรณ์     | 20 มิย 2562  | คลิก           |         |         |             |              |
| 🗐 มีไฟล่                 | อี มีปหลังกลาง                                                                                                    |                      |             |                                                             |                                |                                                                        |                         |              |              |                |         |         |             |              |

### ๓. ไปเมนู "ทะเบียนหนังสือส่ง" และเลือก "ลงทะเบียนหนังสือ" ด้านซ้ายมือ

| 🕢 🤌 🖸 🚞 🧿 🖉 | EN 🔺 🏲 🗂 🍁 21/6/2562 |
|-------------|----------------------|
|             |                      |

๔. กรอกข้อมูลลงทะเบียนหนังสือส่งให้ครบถ้วนและถูกต้อง และเลือกคาว่า "ตกลง" เลขทะเบียน หนังสือส่งก็จะปรากฏให้เห็นตามรูปภาพ (ข้อ ๓) โดยเลขหนังสือส่งเรียงตามลาดับก่อน – หลัง ที่ขอเลขทะเบียนส่ง

| AMSS++ ×                                                         | + -                                                                                                    | (c) = 10 - 10 - 10 |                        | -              | E. 1997.        | -                  |           |                        |                         |
|------------------------------------------------------------------|----------------------------------------------------------------------------------------------------|--------------------|------------------------|----------------|-----------------|--------------------|-----------|------------------------|-------------------------|
| ← → C (1) ไม่ปลอดกับ   1.179.1                                   | 55.140/amsspp/?opt                                                                                                    | ion=bookregi       | ister&task=main/send   | d&index=1      |                 |                    |           |                        | ☆ 🖲 🚺 :                 |
| 🏥 แจป 📑 ยินดีต้อนจับสู่ Facebo 🗅 +                               | +{สพปะเชียงใหม่ เข (                                                                                                    | yimresearch        | - แบบส 🔏 Home   :      | surveyon 🗋     | การประเม็นส่วนร | เชกา 🔽 แนวข้อสอบ ก | w 62 (u 🗋 | กฎ ก.ค.ศ. การเรือนเงิน | **                      |
|                                                                  |                                                                                                    |                    | a                      |                |                 |                    |           |                        |                         |
| AMSS++ สำนักงานเขดพื้น                                           | เท็การศึกษาประ                                                                                                    | เถมศึกษาเ          | ชียงใหม่เขด 5          |                |                 |                    |           |                        |                         |
| and an a state of the second second                              |                                                                                                    |                    |                        |                |                 |                    |           | ผู้ใช้ : กัดยาณี       | เอินดีะค่า (ออกจากระบบ) |
| หะเบยนหนังสอรายการ<br>รายการหลัก ด้ำค่าระบบ ทะบัฒนาได้ส          | ดับ พะเพียงหมังสีละ                                                                                                    | ัง พระบัยบด        | วส่ำ หะเมียนเกียรติบั  | โคร ค่าโล      |                 |                    |           |                        | 100000 21 000100 2562   |
|                                                                  |                                                                                                    |                    |                        | wi quu         |                 |                    |           |                        |                         |
|                                                                  |                                                                                                    |                    | ลงทะ                   | สบียนหนังสื    | อส่ง            |                    |           |                        |                         |
|                                                                  | กรุณาระบุรายละเล                                                                                                    | ยด                 |                        |                |                 |                    |           |                        |                         |
|                                                                  | เลขที่หนังสือ                                                                                                    | ที่ศธ 04051/       | 3                      | ลงวันที่ 2     | 1 🔻 มีถุนายน    | ▼ 2019 III         |           |                        |                         |
|                                                                  | ความลับ                                                                                                    | 🖲 ใม่ลับ 🔍         | ลับ                    |                |                 |                    |           |                        |                         |
|                                                                  | จาก                                                                                                    | สำนักงานเขตท       | ในที่การศึกษาประถมศึกษ | ษาเชียงใหม่ เข | ต 5             |                    |           |                        |                         |
|                                                                  | ถึง                                                                                                    |                    |                        |                |                 |                    |           |                        |                         |
|                                                                  | เรื่อง                                                                                                    |                    |                        |                |                 |                    |           |                        |                         |
|                                                                  | กลุ่มปฏิบัติ                                                                                                    | เดือก              | ۳                      |                |                 |                    |           |                        |                         |
|                                                                  | បុគគតปฏิบัติ                                                                                                    |                    |                        |                |                 |                    |           |                        |                         |
|                                                                  | หมายเหตุ                                                                                                    |                    |                        |                |                 |                    |           |                        |                         |
|                                                                  |                                                                                                    | ແນນໃຈ              | ฟล์(ถ้ามี)             |                | ศาส             | ธิบายไฟล์          |           |                        |                         |
|                                                                  | ไฟล์แนบ 1                                                                                                    | เลือกใฟล์ ไ        | ม่ได้เลือกไฟล์ใด       |                |                 |                    |           |                        |                         |
|                                                                  | ไฟล์แนบ 2                                                                                                    | เลือกใฟล์ ไ        | ม่ได้เลือกไฟล์ใด       |                |                 |                    |           |                        |                         |
|                                                                  | ไฟล์แนบ 3                                                                                                    | เลือกไฟล์ ไ        | ม่ได้เลือกไฟล์ใด       |                |                 |                    |           |                        |                         |
|                                                                  | ไฟล์แนบ 4                                                                                                    | เลือกใฟล์ ใ        | ม่ได้เลือกไฟล์ใด       |                |                 |                    |           |                        |                         |
|                                                                  | ไฟล์แนบ 5                                                                                                    | เลือกไฟล์ ไ        | ม่ได้เลือกใฟล์ใด       |                |                 |                    |           |                        |                         |
| เฉพาะใฟล์ doc, docx, pdf, xls, xlsx, gif, jpg, zip, rar เท่านั้น |                                                                                                    |                    |                        |                |                 |                    |           |                        |                         |
|                                                                  | and the second second se |                    |                        |                |                 |                    |           |                        |                         |
|                                                                  |                                                                                                    |                    | м                      | Rese           |                 |                    |           |                        |                         |

| <b>B</b> | e |  | 0 | $\bigcirc$ |  |
|----------|---|--|---|------------|--|
|          |   |  |   |            |  |

### ขั้นตอนการส่งหนังสือให้โรงเรียนในสังกัด ในระบบ AMss+

ตะเบียนหนังสือราชการ

รับส่งหนังสือราชการ ไปรษณีย์ จองห้องประชุม ยานพาหนะ ผู้เอกสาร

๑. เข้าเว็บไซต์ http://๑.๑๗๙.๑๕๕.๑๔๐/amsspp/ กรอกข้อมูลรหัสผู้ใช้ (Username)และ รหัสผ่าน (password)

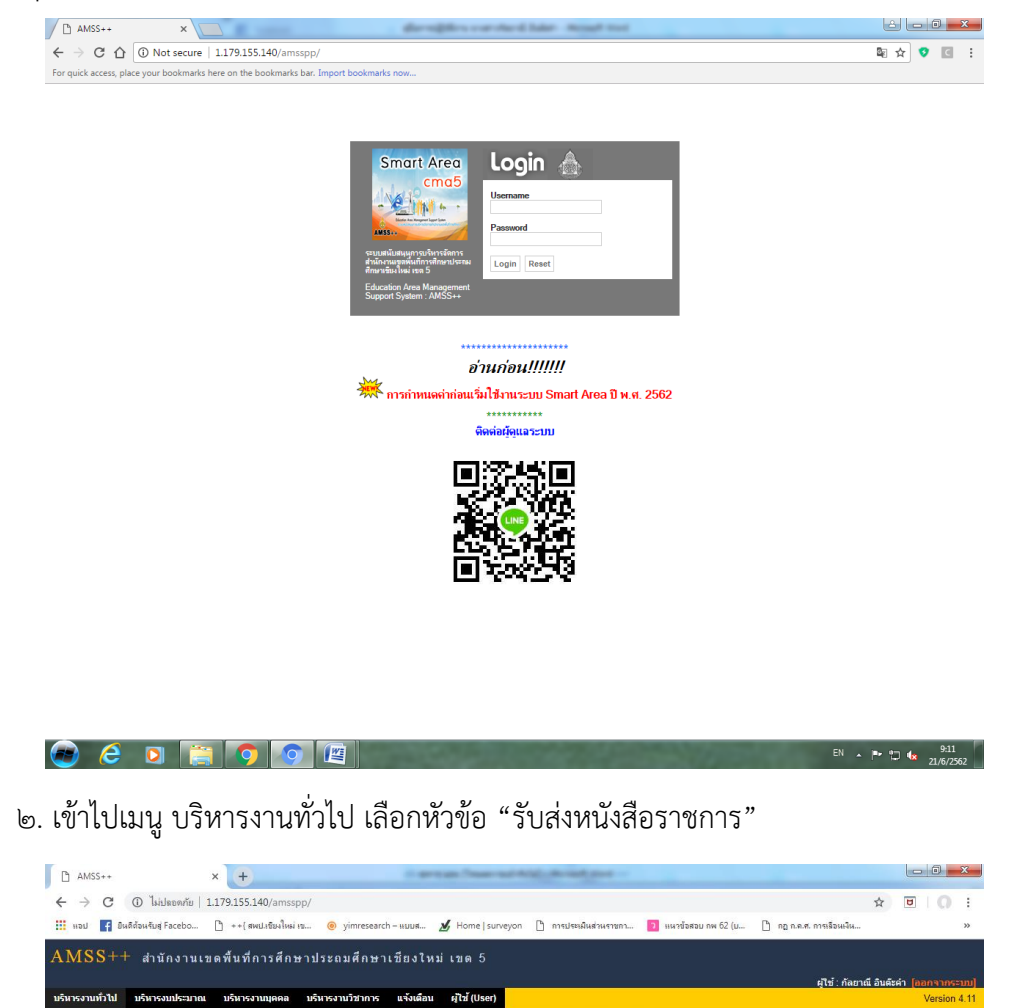

SMART AREA CHIANGMAI 5

Education Area Management Support System ระบบสบับสบุนการบริหารรัดการสำนักงานเหตุพื้นที่การศึกษา Smart Area

AMSS++

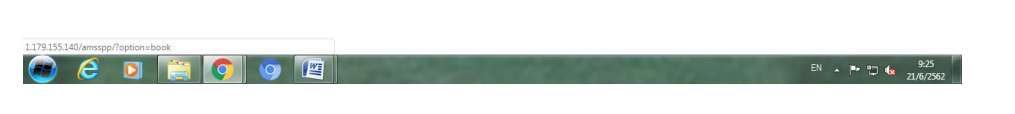

เลือกเมนู "ส่งหนังสือราชการ" และเลือกเมนู "ส่งหนังสือใหม่" กรอกข้อมูลรายละเอียด

ണ.

หนังสือส่ง เลือกรายชื่อโรงเรียนที่จะส่งหนังสือให้ พร้อมแนบไฟล์หนังสือส่ง และเลือกเมนู "ตกลง" ด้านล่างสุด

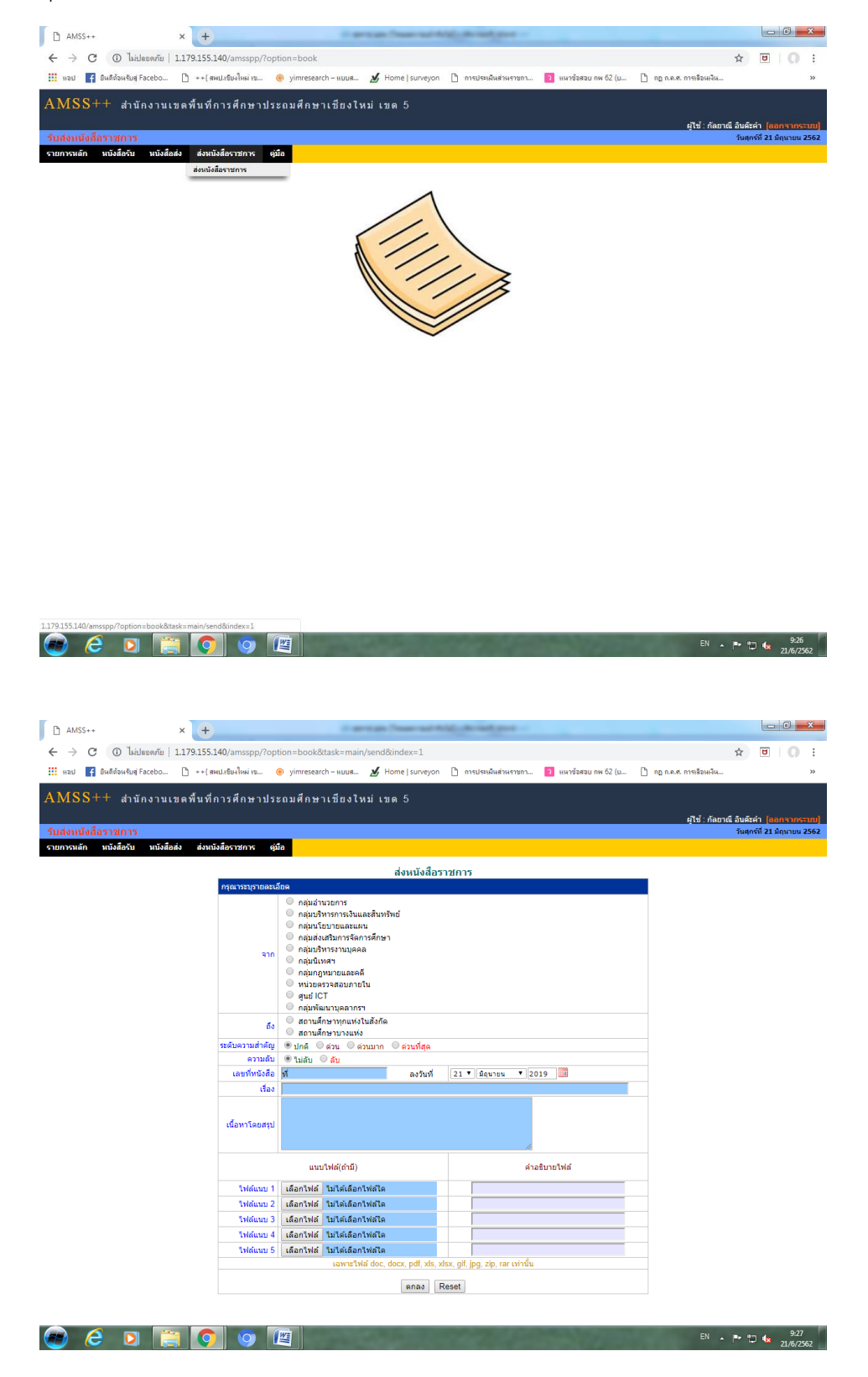

๔. หนังสือส่งก็จะส่งถึงโรงเรียน และธุรการก็สามารถตรวจดูรายชื่อโรงเรียนที่ส่ง (จำนวนโรงเรียนกี่ โรง) ไฟล์ที่แนบส่งให้โรงเรียนถูกต้องหรือไม่ ให้ธุรการโรงเรียนลงทะเบียนรับหนังสือต่อไป

| AMSS+                                                                                                    | • × +                                                                                                    | Cartan Search 199, 81                                                                                    | -              |             |                |            | ŀ                                  | - 0 <u>- x</u>   |  |
|----------------------------------------------------------------------------------------------------|----------------------------------------------------------------------------------------------------|----------------------------------------------------------------------------------------------------|----------------|-------------|----------------|------------|------------------------------------|------------------|--|
| $\leftrightarrow \rightarrow 0$                                                                                                    | 🛈 ไม่ปลอดกัย   1.179.155.                                                                                                    | 40/amsspp/?option=book&task=main/send                                                                    |                |             |                |            | \$                                 | I () :           |  |
| 🏢 แอป 👔 ยินดีส่อนสัมส์ Facebo 🗋 ++{ สพนได้มะไหม่ เจ 🐵 yimresearch - แบบส 🏄 Home   รบางชุงกา 🎦 การประเมินส่วนราชกา 🛐 เหมาซ์สสอบ กพ 62 (บ 🗋 กฎ ก.ค.ศ. การต้อนเงิน 👋 |                                                                                                    |                                                                                                    |                |             |                |            |                                    |                  |  |
| AMSS                                                                                                    | AMSS++ สำนักงานเขตขึ้นที่การสึกษาประกาศึกษาเข้างในบ่างคุ 5                                                                                       |                                                                                                    |                |             |                |            |                                    |                  |  |
|                                                                                                    |                                                                                                    |                                                                                                    |                |             |                |            | ผไท้ : กัลยาณี อินด์ะค่า           | โลกกาวกระบทป     |  |
| รับส่งหนัง                                                                                                    | สื่อราชการ                                                                                                    |                                                                                                    |                |             |                |            | วันสุกร์ที่                        | 21 มิถุนายน 2562 |  |
| รายการหลัก                                                                                                    | หนังสือรับ หนังสือส่ง ส่งหน้                                                                                                    | งสือราชการ คู่มือ                                                                                        |                |             |                |            |                                    |                  |  |
| หนังสือส่ง<br>รหว้านรก <รเบ้าก่อน [375][376][377][38][383][383][383][383][383][383]                                                                               |                                                                                                    |                                                                                                    |                |             |                |            |                                    |                  |  |
| 4                                                                                                    | เลขหนังสือ                                                                                                    | เรื่อง                                                                                                   | ราย<br>ละเอียด | ลงวันที่    | วันเวล         | กที่ส่ง    | ผู้ส่ง                             | ລນ               |  |
| 21045                                                                                                    | ที่ศธ 04051/1888                                                                                                    | จัดสรรงบประมาณงบพัฒนาคุณภาพการศึกษา(งบแลกเป้า)ระดับกลุ่มเครือข่าย<br>พัฒนาการศึกษา ปังบประมาณ พ.ศ.2562 © | คลิก           | 19 มีย 2562 | 20 มีย 2562 10 | 0:16:14 u. | กลุ่มนโยบายและแผน                  |                  |  |
| 21046                                                                                                    | 21046 ที่ ศธ 04051/1889 🔳 จัดสรรงบริหมาณโครงการทัดนาวจุณภาพการศึกษา(งบนลกเบ้า)ตามแคน คลิก 19 มัย 2562 20 มัย 2562 10:17:15 น. กลุ่มหน้อมายและแดน |                                                                                                    |                |             |                |            |                                    |                  |  |
| 21047                                                                                                    | ที่ศธ 04051/1899 🔜                                                                                                    | ขอหนังสือรับรอง 🖻                                                                                        | คลิก           | 20 มิย 2562 | 20 มิย 2562 10 | 0:31:39 u. | กลุ่มนโยบายและแผน                  |                  |  |
| 21051                                                                                                    | ที่ศธ 04051/ว1904 🔜                                                                                                    | แจ้งประกาศรายชื่อโรงเรียนน่าร่องพื้นที่นวัดกรรมการศึกษาเชียงใหม่ 🕮                                       | คลิก           | 20 มีย 2562 | 20 มีย 2562 13 | 3:55:03 u. | กลุ่มนิเทศา                        |                  |  |
| 21053                                                                                                    | ที่ ศธ04051/1892 —                                                                                                    | แจ้งกำหนดส่งมอบครุภัณฑ์สำหรับห้องเรียน DLTV (ดู้ล่าโพงเคลื่อนที่) ประจำ<br>ปังบประมาณ พ.ศ.2562 ®         | คลิก           | 19 มีย 2562 | 20 มีย 2562 14 | 4:39:21 u. | กลุ่มบริหารการเงินและ<br>สินทรัพย์ |                  |  |
| 🗐 มีให้สาล                                                                                                    | 🗊 มำหลังอกสาร                                                                                                    |                                                                                                    |                |             |                |            |                                    |                  |  |

| 😦 ĉ 🛛 😭 💽 🤤 🖪                                                                               |                                                                                                    | EN 🔺 🏴 🗂 🍫 929<br>21/6/2542 |
|---------------------------------------------------------------------------------------------|----------------------------------------------------------------------------------------------------|-----------------------------|
| 1.179.155.140/amsspp/modules/book/main/booksenddetail.php?b_id=20697 - Goog                 | e Chrome                                                                                                    |                             |
| 🛈 ไม่ปลอดกัย   1.179.155.140/amsspp/modules/book/main/booksenddeta                          | il.php?b_id=20697                                                                                                    |                             |
| รายสหมัดอย่า<br>เรื่อง รมราย<br>หมือสื่องว่า<br>ส่งโดย กฎร<br>วินาจราที่ส่ง<br>เรื่องการส่ง | มิงสัต ที่ ศะ 64051/1633<br>มันสนุนบุคลากร [ มินคิส]<br>ดัง 29 พล 250<br>กฎหมายแลรด์ (ก็อาวน์ สินสัยค่า)<br>29 พล 250 10:06:12 น.<br>] [ นอริปกาสร์ปกมนุนคลากร |                             |
| ไฟล์แบบ                                                                                     | 1. <u>ขอรับการสนับสนุนบุคลากร</u>                                                                                                    |                             |
| ไม่หนไง                                                                                     | ส่งถึง<br>✓ ตรพรเมียนทันแต้วนี้ต 31 พล 2562 10.44:06 น.<br>น่อมูล ณ 21 มีข.2562 09:30:37 น.                                                                    |                             |
|                                                                                             | ปัตหน้าต่าง                                                                                                    |                             |

#### กฎหมายที่เกี่ยวข้อง

- ๑. ระเบียบสำนักนายกรัฐมนตรีว่าด้วยงานสารบรรณ พ.ศ.๒๕๒๖ และที่แก้ไขเพิ่มเติม
- ษ. ระเบียบว่าด้วยการรักษาความปลอดภัยแห่งชาติ พ.ศ.๒๕๑๗
- ๓. พระราชบัญญัติข้อมูลข่าวสารของราชการ พ.ศ.๒๕๔๐
- ๔. ระเบียบสำนักนายกรัฐมนตรีว่าด้วยการให้ข่าวและบริการข่าวสารของทางราชการ พ.ศ.๒๕๒๙
- ๕. ระเบียบสำนักนายกรัฐมนตรีว่าด้วยการให้ข่าวและบริการข่าวสารของทางราชการ (ฉบับที่ ๒ พ.ศ.๒๕๓๓)
- ๖. ระเบียบสำนักนายกรัฐมนตรีว่าด้วยการประชาสัมพันธ์และการให้ข่าวราชการ พ.ศ.๒๕๒๕
- ๗. พระราชบัญญัติว่าด้วยการกระทำความผิดเกี่ยวกับคอมพิวเตอร์ พ.ศ.๒๕๕๐
- พระราชบัญญัติว่าด้วยธุรกรรมทางอิเล็กทรอนิกส์

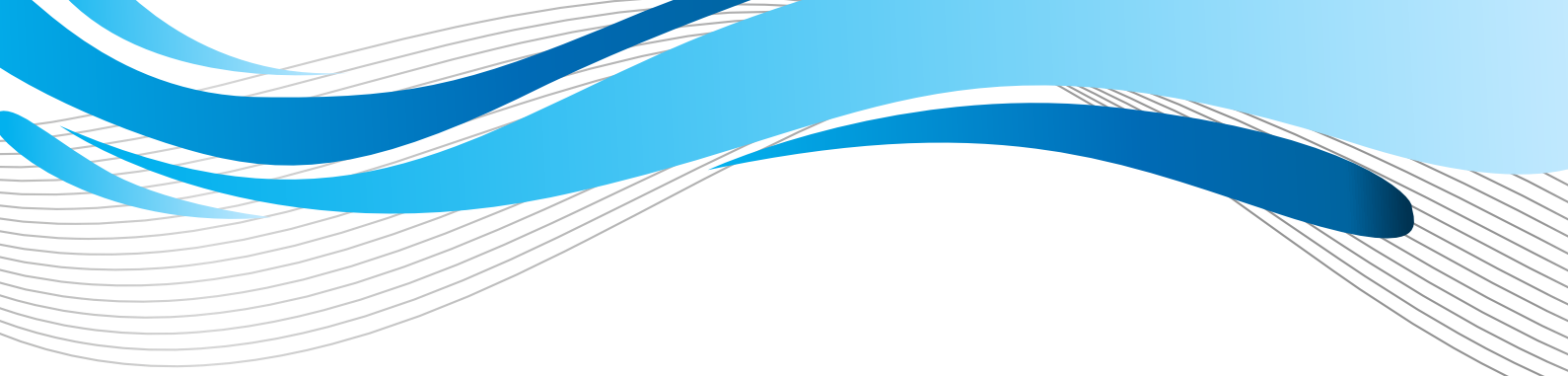

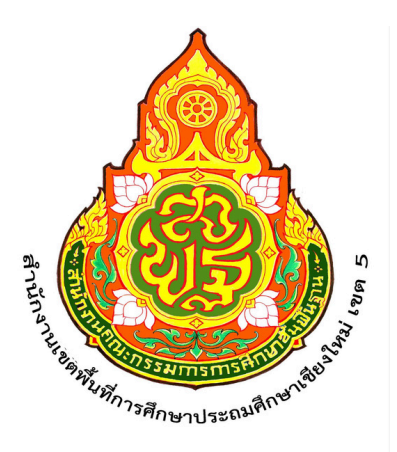

# หน่วยตรวจสอบภายใน สำนักงานเvตพื้นที่การศึกษาประถมศึกษาเชียงใหม่ เvต 5

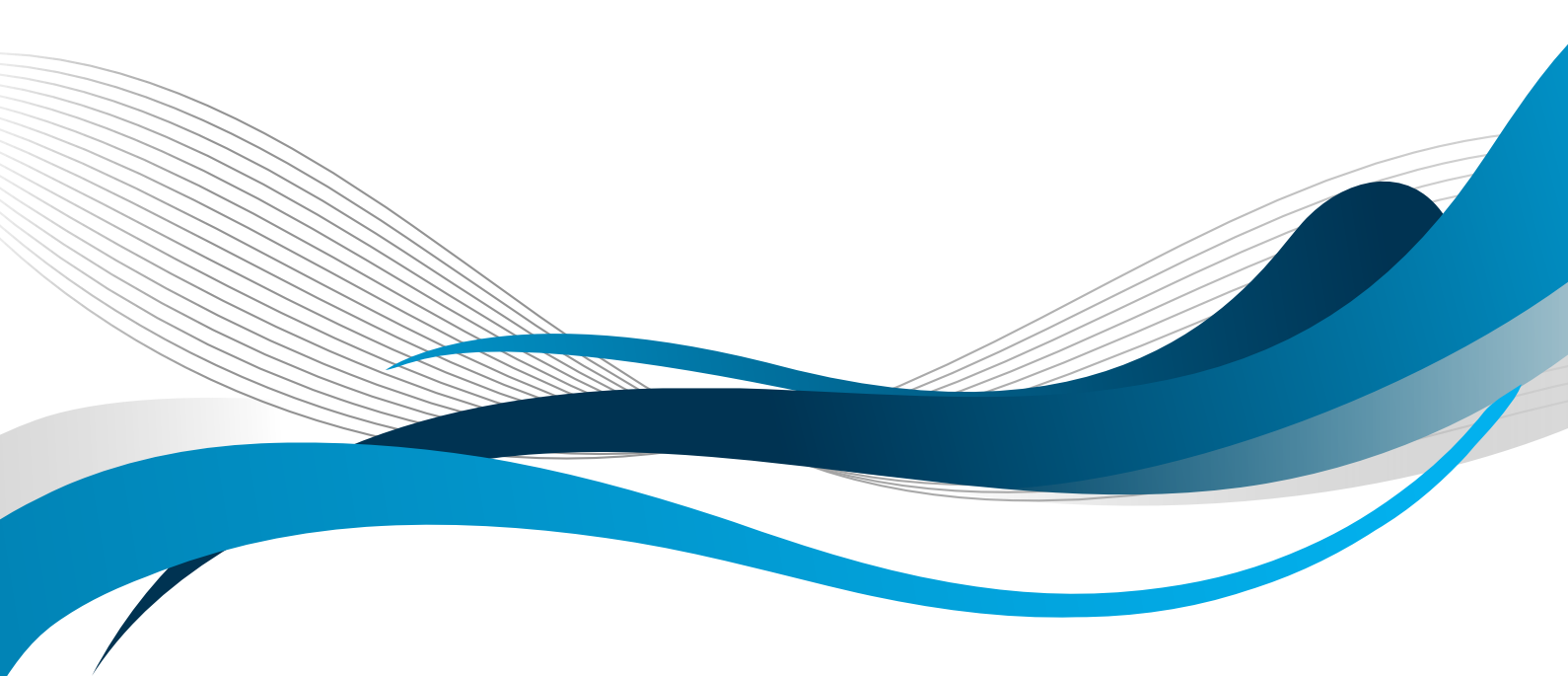